# intelbras

## Manual do usuário

**Configurador AMT 8000** 

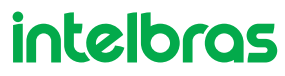

#### **Configurador AMT 8000**

Parabéns, você acaba de adquirir um produto com a qualidade e segurança Intelbras.

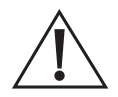

ATENÇÃO: esse produto vem com uma senha-padrão de fábrica. Para sua segurança, é IMPRESCINDÍVEL que você a troque assim que instalar o produto e questione o seu técnico quanto as senhas configuradas, quais os usuários que possuem acesso e os métodos de recuperação.

## Índice

| 1. Requisitos mínimos                        | 4  |
|----------------------------------------------|----|
| 2. Banco de dados                            | 4  |
| 2.1. Configurando uma máquina como servidor. | 4  |
| 2.2. Acesso ao Programador                   | 6  |
| 2.3. Painel do Instalador                    | 7  |
| 3. Conexão com a central                     | 8  |
| Termo de garantia                            | 10 |

## 1. Requisitos mínimos

Para instalação e funcionamento satisfatório do software, é necessário um computador com as seguintes configurações mínimas:

- » Processador Core i3 ou equivalente.
- » 4 GB de memória RAM.
- » Placa de rede Ethernet 10/100 BASE-T.
- » 40 GB de espaço disponível em disco rígido.
- » Sistema operacional Microsoft Windows® 7, Windows® 8 ou Windows® 10.

### 2. Banco de dados

O Software Programador 8000 utiliza o Gerenciador de Banco de Dados Postgre SQL. Este gerenciador é instalado automaticamente quando se faz a instalação do Programador 8000.

#### 2.1. Configurando uma máquina como servidor

Para podermos utilizar uma máquina como servidor, precisamos configurar o dispositivo em questão com o postgres, pois é ele que permite o acesso restrito aos bancos de dados contidos nele.

Vamos começar com a configuração da máquina como servidor para permitir acesso de outras máquinas, a ela, o que chamamos de escravo.

- 1. Baixe o arquivo do site oficial https://www.intelbras.com/pt-br/
- 2. Acesse o caminho de arquivo da configuração, exemplo: C:\Program Files\PostgreSQL\9.5\data\pg\_hba.conf

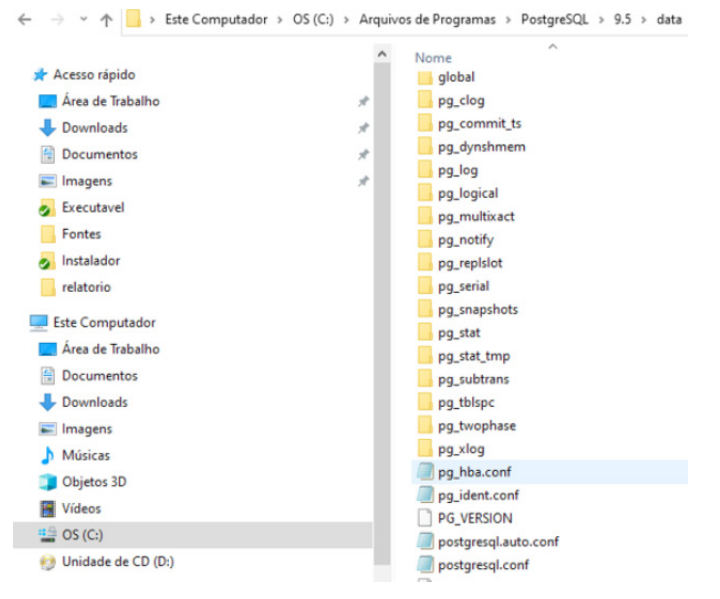

- 3. Abrir o arquivopg\_hba.conf sublinhado na imagem acima;
- 4. Como é um arquivo .txt, ele abrirá em um bloco de notas e após aberto, ele irá apresentar algumas informações. Vá até a coluna ADDRESS é nela que a permissão se encontra. Perceba através da imagem abaixo que está permitido acesso apenas para a máquina de IP: 127.0.0.1/32

```
pg_hba.conf - Bloco de Notas
```

```
Arquivo Editar Formatar Exibir Ajuda
# section in the documentation for a list of which options are
# available for which authentication methods.
# Database and user names containing spaces, commas, quotes and other
# special characters must be quoted. Quoting one of the keywords
# "all", "sameuser", "samerole" or "replication" makes the name lose
# its special character, and just match a database or username with
# that name.
# This file is read on server startup and when the postmaster receives
# a SIGHUP signal. If you edit the file on a running system, you have
# to SIGHUP the postmaster for the changes to take effect. You can
# use "pg_ctl reload" to do that.
# Put your actual configuration here
# ------
# If you want to allow non-local connections, you need to add more
# "host" records. In that case you will also need to make PostgreSQL
# listen on a non-local interface via the listen_addresses
# configuration parameter, or via the -i or -h command line switches.
# TYPE DATABASE USER ADDRESS
                                                           METHOD
```

| # IPv4             | local connect | ions:       |                    |                 |
|--------------------|---------------|-------------|--------------------|-----------------|
| host               | all           | all         | 127.0.0.1/         | 32 md5          |
| # IPv6             | local connect | ions:       |                    |                 |
| host               | all           | all         | ::1/128            | md5             |
| # Allow            | replication   | connections | from localhost, by | a user with the |
| <pre># repli</pre> | cation privil | ege.        |                    |                 |
| #host              | replication   | postgre     | s 127.0.0.1        | /32 md5         |
| #host              | replication   | postgre     | s ::1/128          | md5             |

Caso essa máquina, for se tornar um servidor, é necessário configurar a permissão para todas as máquinas, colocando all no lugar do IP, conforme abaixo:

| <pre># # If you want to allow non-local connections, you need to add more # "host" records. In that case you will also need to make PostgreSQL # listen on a non-local interface via the listen_addresses # configuration parameter, or via the -i or -h command line switches.</pre> |       |               |                  |                 |             |        |
|----------------------------------------------------------------------------------------------------|-------|---------------|------------------|-----------------|-------------|--------|
| # T)                                                                                                    | YPE   | DATABASE      | USER             | ADDRESS         |             | METHOD |
| # IF                                                                                                    | Pv4 1 | local connect | ions:            |                 |             |        |
| host                                                                                                    | t     | all           | all              | all             | md5         |        |
| # IF                                                                                                    | Pv6 ] | local connect | ions:            |                 |             |        |
| host                                                                                                    | t     | all           | all              | ::1/128         |             | md5    |
| # A]                                                                                                    | 11ow  | replication   | connections from | n localhost, by | a user with | the    |

5. Depois de editada a permissão, salve o arquivo e vá em serviços no Windows e reinicie o postgres.

| rvices (local) | O. Consister Daved  |                                |                  |                                                                                                    |                          |                  |
|----------------|---------------------|--------------------------------|------------------|----------------------------------------------------------------------------------------------------|--------------------------|------------------|
|                | Serviços (iocai)    | News                           | Description      | Gates                                                                                                    | Tine de la inicialização | Constant const   |
|                | postgres_service    | and the second second          | Descrição        | Status                                                                                                    | npo de inicialização     | Pazer Logon come |
|                | Parar o servico     | Mapeador da Descoberta d.      | Cna um           |                                                                                                    | Manual                   | Serviço local    |
|                | Pausar o serviço    | Mapeador de Ponto de Extr      | Kesolve id       | Em Exe                                                                                                    | Automatico               | Serviço de rede  |
|                | Reiniciar o serviço | Mecanismo de Filtragem Bi      | a O Mecani       | Em Exe                                                                                                    | Automatico               | Serviço local    |
|                |                     | MessagingService_a8aac43       | Serviço de       |                                                                                                    | Manual (Início do Ga     | Sistema local    |
|                |                     | Microsoft App-V Client         | Manages          |                                                                                                    | Desativado               | Sistema local    |
|                |                     | Microsoft Edge Elevation Se    | Keeps Mic        |                                                                                                    | Manual                   | Sistema local    |
|                |                     | Microsoft Passport             | Fornece o        |                                                                                                    | Manual (Início do Ga     | Sistema local    |
|                |                     | 😪 Microsoft Update Health Se   | Maintains        |                                                                                                    | Desativado               | Sistema local    |
|                |                     | Modo inserido                  | O serviço        |                                                                                                    | Manual (Início do Ga     | Sistema local    |
|                |                     | 🍓 Módulos de Criação de Cha    | O serviço I      | Em Exe                                                                                                    | Automático (Início d     | Sistema local    |
|                |                     | 🍳 Mozilla Maintenance Servic   | e O serviço      |                                                                                                    | Manual                   | Sistema local    |
|                |                     | Confice Source Engine          | Saves inst       |                                                                                                    | Manual                   | Sistema local    |
|                |                     | OpenSSH Authentication A       | Agent to         |                                                                                                    | Desativado               | Sistema local    |
|                |                     | 🍳 Otimização de Entrega        | Executa ta       | Em Exe                                                                                                    | Automático (Início c     | Serviço de rede  |
|                |                     | Quimizador de unidade          | Ajuda o c        |                                                                                                    | Manual                   | Sistema local    |
|                |                     | 🗟 Pastas de Trabalho           | Esse serviç      |                                                                                                    | Manual                   | Serviço local    |
|                |                     | 🔍 Plug and Play                | Permite q        | Em Exe                                                                                                    | Manual                   | Sistema local    |
|                |                     | Política de Remoção de Car     | - Permite c      |                                                                                                    | Manual                   | Sistema local    |
|                |                     | postgres_service               |                  | Em Exe.                                                                                                    | Automático               | Serviço de rede  |
|                |                     | Preparação de Aplica           | Iniciar          |                                                                                                    | Manual                   | Sistema local    |
|                |                     | RintWorkflow_a8aac             | Parar            |                                                                                                    | Manual                   | Sistema local    |
|                |                     | Propagação de Certif           | Paucar           |                                                                                                    | Manual (Início do Ga     | Sistema local    |
|                |                     | Proteção de Software           | Continuer        |                                                                                                    | Automático (Início c     | Serviço de rede  |
|                |                     | Protocolo de Autenti           | Continuar        | _                                                                                                    | Manual                   | Sistema local    |
|                |                     | C Protocolo PNRP               | Keiniciar        |                                                                                                    | Manual                   | Serviço local    |
|                |                     | Provedor de Cópia de           | Todas as tarefas | >                                                                                                    | Manual                   | Sistema local    |
|                |                     | Publicação de Recurs           |                  | -                                                                                                    | Manual (Início do Ga     | Serviço local    |
|                |                     | Qualcomm Atheros V             | Atualizar        |                                                                                                    | Automático               | Sistema local    |
|                |                     | Quality Windows Au:            | Propriedades     |                                                                                                    | Manual                   | Serviço local    |
|                |                     | Realtek Audio Univer           |                  |                                                                                                    | Automático               | Sistema local    |
|                |                     | Reconhecimento de l            | Ajuda            |                                                                                                    | Automático               | Servico de rede  |
|                |                     | Redirecionador de Portas d     | Permite o        | Em Exe.                                                                                                    | Manual                   | Sistema local    |
|                |                     | Registro remoto                | Permite n        |                                                                                                    | Desativado               | Servico local    |
|                |                     | Roteamento e Acesso Rem.       | Oferece se       |                                                                                                    | Desativado               | Sistema local    |
|                |                     | RPC (Chamada de Procedi        | O senico         | Em Exe                                                                                                    | Automático               | Servico de rede  |
|                |                     | all in a familiana al Procedio | a second a sec   | and an all and a second second |                          |                  |

 Depois que o serviço for reiniciado, o servidor estará configurado para aceitar os acessos de todas as outras máquinas, desde que elas estejam na mesma rede.

E por fim, com o servidor configurado, coloque o IP do servidor (que pode ser visto através do prompt de comanda da máquina) no localhost do Programador 8000 para que o acesse o banco da máquina configurada como servidor.

#### 2.2. Acesso ao Programador

4

Após a instalação, dê um duplo clique no ícone Programador 8000. Em seguida, aparecerá a tela de Login:

| admin     |  |
|-----------|--|
| •••••     |  |
| localhost |  |
| Português |  |

Para o primeiro acesso local ao programador, basta entrar com o usuário admin e senha admin. Em seguida clique no botão Entrar.

O programador 8000 também pode ser acesso de outra máquina. Para isto, no terceiro campo, onde está escrito localhost, basta colocar o IP da máquina onde está o Banco de dados.

#### 2.3. Painel do Instalador

Após preencher os campos de login e senha e ter acesso ao software, aparecerá a seguinte tela:

| PAINEL DO INSTALADOR                                                           |
|--------------------------------------------------------------------------------|
| Gerencie os clientes, usuários e configurações do seu sistema de monitoramento |
|                                                                                |
|                                                                                |
| Meus Clientes                                                                  |
|                                                                                |
| Adicionar Cliente                                                              |
| Buscar Contrais                                                                |
| Duscal Celitiais                                                               |
| Usuários                                                                       |
|                                                                                |
| Adicionar Receptor IP                                                          |

Nesta tela aparecerão todas as opções disponíveis no configurador AMT 8000:

- » Meus Clientes:
  - » Lista todos os clientes já cadastrados no Programador.
- » Adicionar Cliente:
  - » Tela para cadastro de novos clientes. Dados de identificação do cliente e da central deverão ser preenchidos. As formas de conexão com as centrais podem ser:
    - » IP LOCAL
    - » CONTA via RECEPTOR IP
    - » MAC para conexão via CLOUD
- » Buscar Centrais:
  - » Inicia a busca de centrais da rede. As centrais que estiverem na mesma rede serão listadas.
- » Usuários:
  - » Permite o cadastro de novos usuários. Os perfis dos usuários podem ser:
    - » Administrador: possui acesso total ao sistema.
    - » Supervisor: acesso total exceto visualizar senhas dos clientes e criar novos usuários.
    - » Operador: acesso somente a aba online e Buffer de eventos.

#### » Adicionar Receptor IP:

» Tela para cadastro de receptor IP para conexão por conta. Necessário IP ou DNS mais porta para acesso.

### 3. Conexão com a central

Após efetuar o cadastro de clientes, já é possível realizar uma conexão.

Para isto, basta clicar no Botão *Meus Clientes* dentro do Painel do Instalador e clicar no cliente desejado. Será exibida a tela para selecionar a forma de conexão com o cliente:

| ta de clientes                           | Conectar ao cliente                                |
|------------------------------------------|----------------------------------------------------|
|                                          | Realizar a conexão através de linha telefônica     |
|                                          | Realizar a conexão através de ethernet             |
| editar                                   | Realizar a conexão através de conta em Receptor IP |
| Casa Cliente A                           | Realizar a conexão através de porta serial         |
| Descrição<br><b>Central AMT 8000 Cas</b> | Realizar a conexão através do Intelbras Cloud      |
| Modelo central                           | Não conectar, apenas ver configuração salva        |
| AMT 8000                                 | Conectar Cancelar                                  |

Uma vez conectado, a ABA ONLINE será exibida. Nesta ABA é possível ter acesso a informações como:

- » Setores (Status e Anular)
- » Partições (Status e Ativar/Desativar)
- » Data e Hora
- » Versão de Firmware
- » Problemas

| ONLIN   | ١E               |       |           |         |         |  |  |
|---------|------------------|-------|-----------|---------|---------|--|--|
| SETORES | PARTIÇÕES        | GERAL | PROBLEMAS |         |         |  |  |
| Selecio | nar todos os ser | sores |           | Anul    | ar      |  |  |
| Setor 1 | Fechado          |       |           | Setor 2 | Fechado |  |  |
|         |                  |       |           |         |         |  |  |

Ainda dentro da conexão com o cliente, é possível realizar todas configurações da central AMT 8000, separadas conforme abas seguir.

| Casa Cliente A<br>AMT 8000 |
|----------------------------|
| Online                     |
| Configurações              |
| Geral                      |
| Usuários                   |
| Setores                    |
| Comunicação                |
| Monitoramento IP           |
| Ethernet/Wifi              |
| GPRS                       |
| Auto-ativação              |
| Dispositivos               |
| Eventos monitoramento      |
| Eventos Push               |
| Eventos                    |
| Sair                       |

Outra funcionalidade disponível em uma conexão com a central é a visualização do buffer de eventos. Para isto, basta clicar em *Eventos* no Menu principal.

| intelbras                  | Eventos                                                                               |
|----------------------------|---------------------------------------------------------------------------------------|
| Casa Cliente A<br>AMT 8000 | 001 - 29/10/2019 19:55:18 Restauração do tamper do tectado da sirene 01               |
| Online                     | 002 - 29/10/2019 19:55:03 Restauração da bateria baixa de sensor sem flo da sirene 01 |
| Configurações              | 0 003 - 29/10/2019 19:54:41 Tamper do teclado da sirene 01                            |
| Eventos                    | O 004 - 29/10/2019 19:54:14 Restauração do tamper do sensor                           |
|                            | O 005 - 29/10/2019 17:29:41 Desativação do Usuário da partição 00                     |
|                            | 0006 - 29/10/2019 16:45:19 Ativação do Usuário da partição 00                         |
|                            | 007 - 29/10/2019 14:59:36 Desativação do Usuário da partição 00                       |
|                            | 0008 - 29/10/2019 12:49:13 Ativação do Usuário da partição 00                         |
|                            | 009 - 28/10/2019 17:27:52 Desativação do Usuário da partição 00                       |
|                            | 010 - 28/10/2019 16:35:16 Ativação do Usuário da partição 00                          |
|                            | 011 - 27/10/2019 14:17:02 Acesso remoto pelo software de download/upload              |
|                            | 0 012 - 27/10/2019 14:17:02 Alteração da programação do painel                        |
|                            | 0 013 - 27/10/2019 13:59:34 Desativação do Usuário da partição 00                     |
|                            | 014 - 27/10/2019 12:04:05 Ativação do Usuário da partição 00                          |
|                            | 015 - 27/10/2019 10:59:12 Desativação do Usuário da partição 00                       |
|                            | 016 - 27/10/2019 10:59:08 Ativação do Usuário da partição 00                          |

## Termo de garantia

Fica expresso que esta garantia contratual é conferida mediante as seguintes condições:

| Nome do cliente:       |              |
|------------------------|--------------|
| Assinatura do cliente: |              |
| Nº da nota fiscal:     |              |
| Data da compra:        |              |
| Modelo:                | N° de série: |
| Revendedor:            |              |
|                        |              |

- 1. Todas as partes, peças e componentes do produto são garantidos contra eventuais vícios de fabricação, que porventura venham a apresentar, pelo prazo de 1 (um) ano, sendo este prazo de 3 (três) meses de garantia legal mais 9 (nove) meses de garantia contratual –, contado a partir da data da compra do produto pelo Senhor Consumidor, conforme consta na nota fiscal de compra do produto, que é parte integrante deste Termo em todo o território nacional. Esta garantia contratual compreende a troca gratuita de partes, peças e componentes que apresentarem vício de fabricação, incluindo as despesas com a mão de obra utilizada nesse reparo. Caso não seja constatado vício de fabricação, e sim vício(s) proveniente(s) de uso inadequado, o Senhor Consumidor arcará com essas despesas.
- 2. A instalação do produto deve ser feita de acordo com o Manual do Produto e/ou Guia de Instalação. Caso seu produto necessite a instalação e configuração por um técnico capacitado, procure um profissional idôneo e especializado, sendo que os custos desses serviços não estão inclusos no valor do produto.
- 3. Constatado o vício, o Senhor Consumidor deverá imediatamente comunicar-se com o Serviço Autorizado mais próximo que conste na relação oferecida pelo fabricante – somente estes estão autorizados a examinar e sanar o defeito durante o prazo de garantia aqui previsto. Se isso não for respeitado, esta garantia perderá sua validade, pois estará caracterizada a violação do produto.
- 4. Na eventualidade de o Senhor Consumidor solicitar atendimento domiciliar, deverá encaminhar-se ao Serviço Autorizado mais próximo para consulta da taxa de visita técnica. Caso seja constatada a necessidade da retirada do produto, as despesas decorrentes, como as de transporte e segurança de ida e volta do produto, ficam sob a responsabilidade do Senhor Consumidor.
- 5. A garantia perderá totalmente sua validade na ocorrência de quaisquer das hipóteses a seguir: a) se o vício não for de fabricação, mas sim causado pelo Senhor Consumidor ou por terceiros estranhos ao fabricante; b) se os danos ao produto forem oriundos de acidentes, sinistros, agentes da natureza (raios, inundações, desabamentos, etc.), umidade, tensão na rede elétrica (sobretensão provocada por acidentes ou flutuações excessivas na rede), instalação/uso em desacordo com o manual do usuário ou decorrentes do desgaste natural das partes, peças e componentes; c) se o produto tiver sofrido influência de natureza química, elétromagnética, elétrica ou animal (insetos, etc.); d) se o número de série do produto tiver sido adulterado ou rasurado; e) se o aparelho tiver sido violado.
- 6. Esta garantia não cobre perda de dados, portanto, recomenda-se, se for o caso do produto, que o Consumidor faça uma cópia de segurança regularmente dos dados que constam no produto.
- 7. A Intelbras não se responsabiliza pela instalação deste produto, e também por eventuais tentativas de fraudes e/ou sabotagens em seus produtos. Mantenha as atualizações do software e aplicativos utilizados em dia, se for o caso, assim como as proteções de rede necessárias para proteção contra invasões (hackers). O equipamento é garantido contra vícios dentro das suas condições normais de uso, sendo importante que se tenha ciência de que, por ser um equipamento eletrônico, não está livre de fraudes e burlas que possam interferir no seu correto funcionamento.
- 8. Após sua vida útil, o produto deve ser entregue a uma assistência técnica autorizada da Intelbras ou realizar diretamente a destinação final ambientalmente adequada evitando impactos ambientais e a saúde. Caso prefira, a pilha/bateria assim como demais eletrônicos da marca Intelbras sem uso, pode ser descartado em qualquer ponto de coleta da Green Eletron (gestora de resíduos eletroeletrônicos a qual somos associados). Em caso de dúvida sobre o processo de logística reversa, entre em contato conosco pelos telefones (48) 2106-0006 ou 0800 704 2767 (de segunda a sexta-feira das 08 ás 20h e aos sábados das 08 ás 18h) ou através do e-mail suporte@intelbras.com.br.
- 9. LGPD Lei Geral de Proteção de Dados Pessoais: este produto faz tratamento de dados pessoais e a Intelbras possui o acesso aos dados a partir deste produto, nos termos da Política de Privacidade Intelbras.

Sendo estas as condições deste Termo de Garantia complementar, a Intelbras S/A se reserva o direito de alterar as características gerais, técnicas e estéticas de seus produtos sem aviso prévio.

O processo de fabricação deste produto não é coberto pelos requisitos da ISO 14001.

Todas as imagens deste manual são ilustrativas.

## intelbras

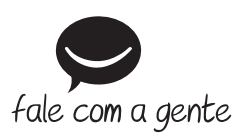

Suporte a clientes: (48) 2106 0006 Fórum: forum.intelbras.com.br Suporte via chat: chat.intelbras.com.br Suporte via e-mail: suporte@intelbras.com.br SAC: 0800 7042767

Onde comprar? Quem instala?: 0800 7245115

Produzido por: Intelbras S/A – Indústria de Telecomunicação Eletrônica Brasileira Rodovia BR 459, km 124, nº 1325 – Distrito Industrial – Santa Rita do Sapucaí/MG – 37540-000 CNPJ 82.901.000/0016-03 – www.intelbras.com.br

01.21 Indústria brasileira